## Navodila za nameščanje na Android s certifikatom

Podatki, ki so uporabljeni v spodnjem primeru, so izmišljeni. V postopku nastavljanja jih ustrezno nadomestite z vašimi.

## 1. Namestitev aplikacije eduroam CAT

Najprej je iz trgovine Play namestite aplikacijo eduroam CAT (razvijalec: GÉANT Association), ki poenostavi namestitev certifikata.

## 2. Prenos ustreznega certifikata

V spletnem brskalniku obiščite stran <u>cat.eduroam.org</u>.

| 8:39 8.43K/s                                                                                   | s 😇 켲 📶 🗩 71%                           |
|------------------------------------------------------------------------------------------------|-----------------------------------------|
| cat.eduroam.org/basic.php?                                                                     | C :                                     |
|                                                                                                |                                         |
| eduroam CAT                                                                                    | eduroam                                 |
| View this page in                                                                              |                                         |
| English(GB)                                                                                    |                                         |
| Select your country<br>Argentina                                                               |                                         |
| Select your institution<br>Innova-red-Argentine NREN                                           |                                         |
| Choose an installer to downloa<br>Android 7.0 Nougat                                           | d .                                     |
| Do you have an account at this<br>If so and if the other settings<br>OK then click here to dow | s institution?<br>s above are<br>/nload |
|                                                                                                |                                         |
| Terms of use                                                                                   |                                         |
| eduroam CAT - Release CAT-1.7                                                                  | 1.4 © 2011-                             |
| $\leftarrow$ $\rightarrow$ $\clubsuit$ (                                                       | 1 0                                     |

Jezik nastavite na slovenščino, za državo izberete Slovenijo, izberete vašo organizacijo in nato še uporabniško skupino (če je na voljo). Na koncu še izberete različico Androida.

| 8:41                      |                                     |                                       | 0.56K/s 🗇 ′                    | <b>ل الل</b> ا چ        | 70%         |
|---------------------------|-------------------------------------|---------------------------------------|--------------------------------|-------------------------|-------------|
| a cat.edu                 | roam.org/                           | basic.php                             |                                | G                       | •<br>•<br>• |
|                           |                                     |                                       |                                |                         |             |
| <u>eduroa</u>             | m CA                                | [                                     |                                | edure                   | ))))<br>bam |
| Oglej si st               | ran v                               |                                       |                                |                         |             |
| Slovensci                 | lld                                 |                                       |                                |                         |             |
| Izberite dr               | žavo                                |                                       |                                |                         |             |
| Slovenija                 |                                     |                                       |                                |                         | •           |
| Izberite sv<br>Univerza v | vojo orga<br>v Ljubljar             | nizacijo<br>ni                        |                                |                         |             |
| Izberite sv<br>Študenti U | vojo upor<br>Jniverze               | abniško<br>v Ljubljar                 | skupino<br>ni                  | )                       |             |
| Izberite na<br>Android 7  | ameščev<br>.0 Nouga                 | alnik za p<br>at                      | orenos                         |                         |             |
| Ali in<br>Če da in<br>pc  | nate raču<br>so ostale<br>otem klik | un pri tej<br>e nastavi<br>nite tu za | organiz<br>tve zgo<br>a prenos | aciji?<br>raj v ro<br>s | edu         |
|                           |                                     |                                       |                                |                         |             |
|                           | _                                   |                                       | Ē                              |                         |             |
|                           | ~                                   | Π                                     | Ľ                              |                         |             |

Za prenos kliknite na gumb *Prenesi nameščevalnik za Android 7.0 Nougat* (oz. za vašo različico).

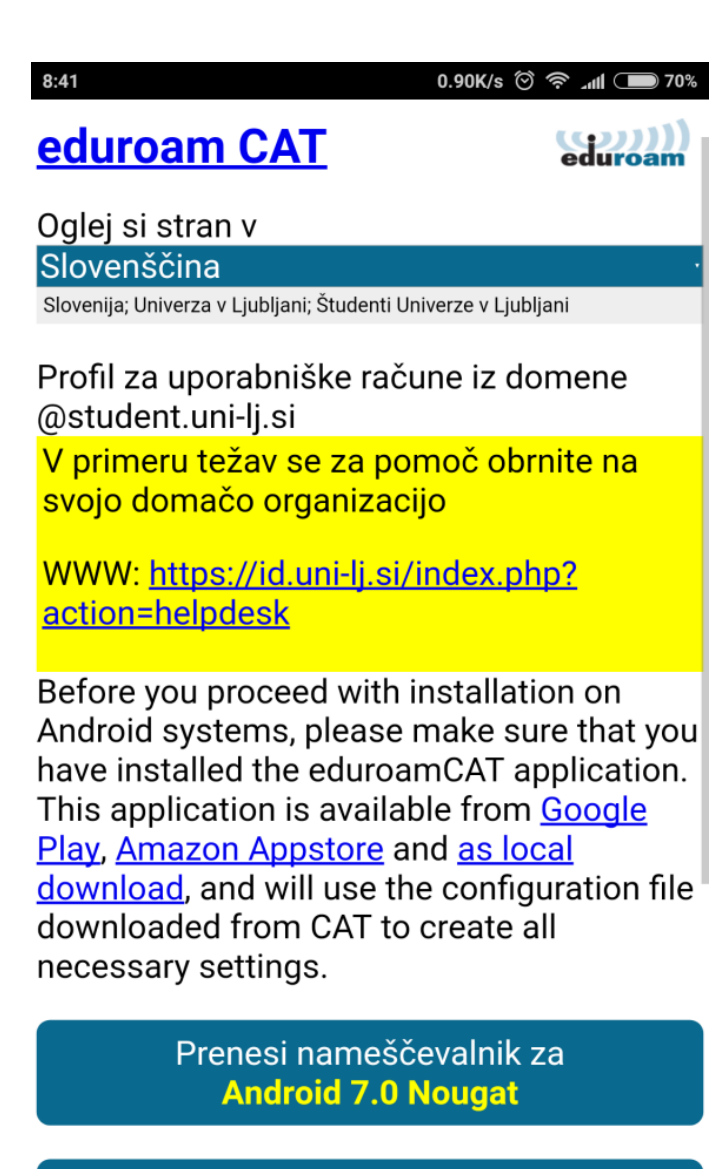

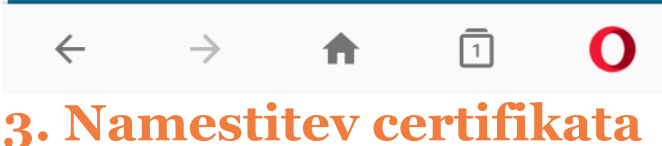

Po uspešnem prenosu certifikata na mobilni telefon, ga je potrebno še namestiti. To najlažje storite tako, da odprete meni s hitrimi nastavitvami in pritisnete na prenešeni certifikat.

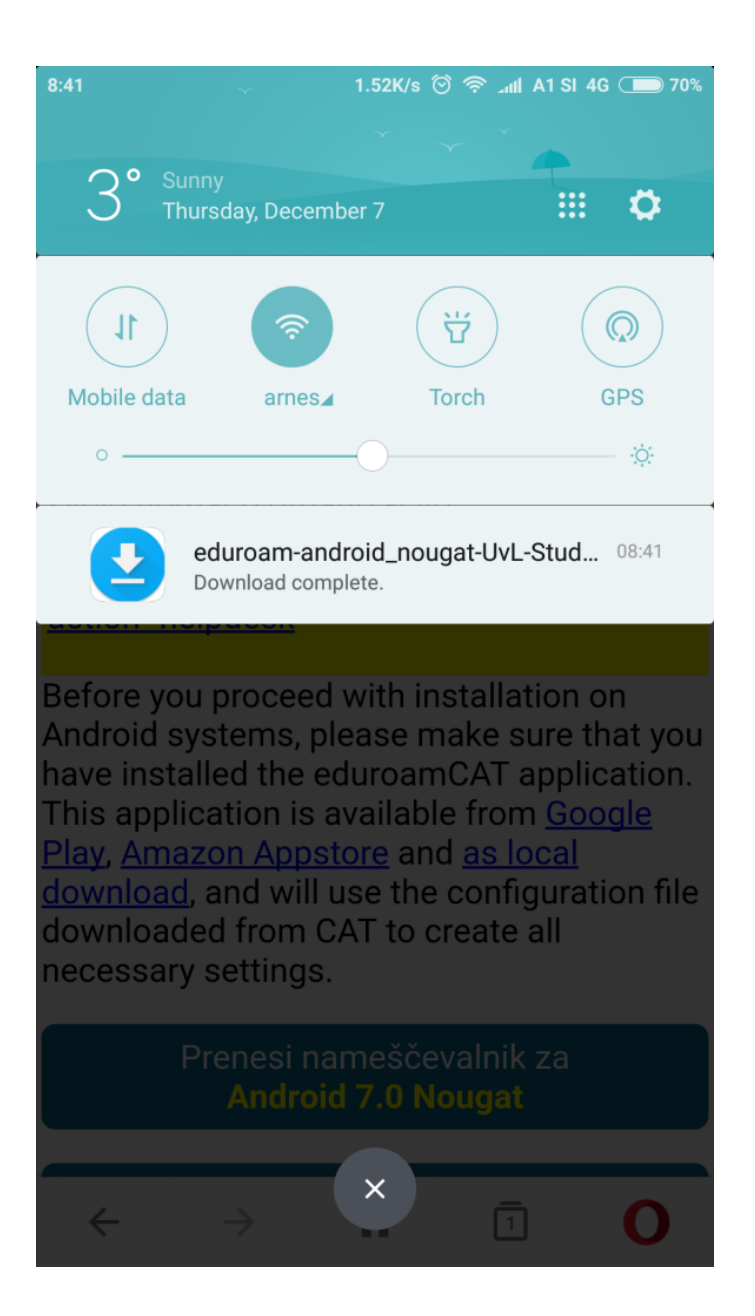

Odpre se eduroam CAT, ki zahteva potrditev namestitve certifikata. Kliknite Install.

| 8:55                                                                                                    | 96.8K/s 🗇 奈 📶 🗩 68%                               |  |  |  |
|----------------------------------------------------------------------------------------------------|---------------------------------------------------|--|--|--|
| ( www Install Configuration File                                                                                                    |                                                   |  |  |  |
| Configuration File                                                                                                    | Summary                                           |  |  |  |
| Provider Name:Univerza v Lj                                                                                                    | ubljani - Študenti                                |  |  |  |
| Univerze v Ljubljani<br>Description:Profil za uporabi<br>domene @student.uni-lj.si                                                                                            | niške račune iz                                   |  |  |  |
| Authentication Metho                                                                                                    | d #1                                              |  |  |  |
| EAP Method Type: 25/PEAP<br>Inner EAP Method Type: 26/<br>Authentication Server:<br>anonymous@student.uni-lj.s<br>Authentication Server: educo<br>Certificate CN: CN=Arnes CA | MSCHAPv2<br>ii<br>oam.uni-lj.si<br>A za streznike |  |  |  |
| Eduroam/emailAddress=aaa                                                                                                    | a-podpora@arnes.si                                |  |  |  |
| Authentication Metho                                                                                                    | d #2                                              |  |  |  |
| EAP Method Type: 21/TTLS<br>Inner EAP Method Type: 1/F<br>Authentication Server:                                                                                              | PAP                                               |  |  |  |
| Authentication Server: educe<br>Certificate CN: CN=Arnes C4                                                                                                    | n<br>oam.uni-lj.si<br>A za streznike              |  |  |  |
| Eduroam/emailAddress=aaa                                                                                                    | a-podpora@arnes.si                                |  |  |  |
| Sunnort Information                                                                                                    |                                                   |  |  |  |
| Discard                                                                                                    | Install                                           |  |  |  |

Ko je certifikat nameščen, aplikacija zahteva še vnos uporabniškega imena in gesla. Vnesite uporabniško ime in geslo, ki ste ju prejeli na organizaciji in kliknite gumb Install.

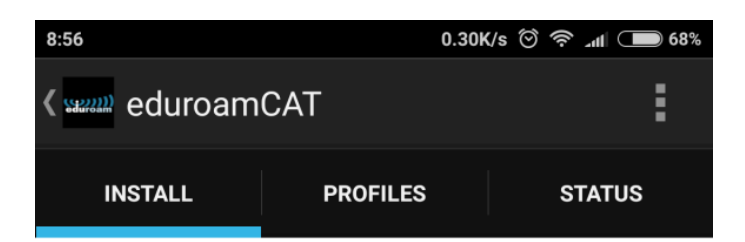

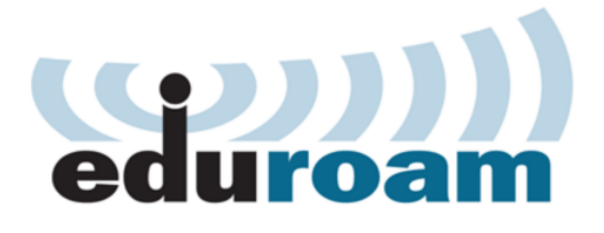

Username: ak6767@student.uni-lj.si

Password: ••••••••••

Installing a profile will replace any existing eduroam settings

Install

Status:CONNECTED to SSID "arnes"

Po uspešni namestitvi se izpiše Profile installed.

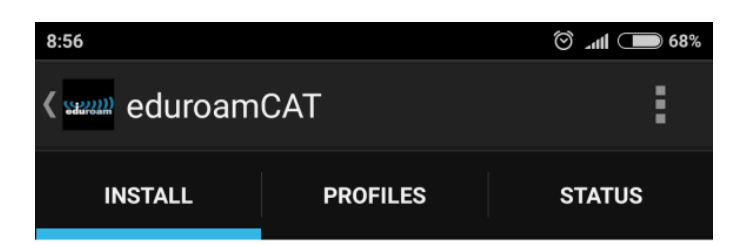

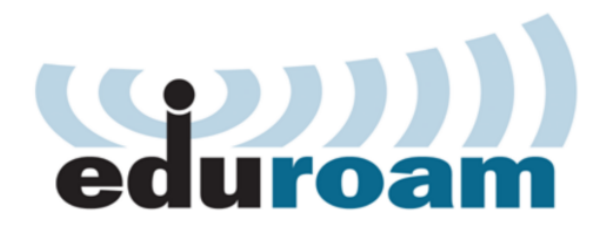

Current device configuration:

Anon ID=anonymous@student.uni-lj.si

User ID=ak6767@student.uni-lj.si

EAP Method=PEAP with Phase2:MSCHAPv2

CA Certificate OK

Server Subject Match=eduroam.uni-lj.si

Username: ak6767@student.uni-lj.si
Password:
Profile installed
Install

Povezava se nato vzpostavi samodejno. V kolikor se to ne zgodi, ročno izberite omrežje eduroam iz seznama brezžičnih omrežij.